## Web 端如何重新编辑公告(文档)

用户登录互海通 Web 端,点击"公告管理",选择具体公告内容后,点击"更多-重新编辑"进入发布新公告界面,在该界面根据需要修改公告类型、标题、内容及接收人等信息后,点击右下角的"发布"或"发布并置顶"(若有审批流程,点击"提交审批",选择审批流程后,点击"确定")。

前提: (1) 当需要修改已发布公告的内容时,可对该公告进行重新编辑操作;

(2) 当角色有重新编辑权限,可对该公告进行重新编辑操作。

| 与 互海科技                                                                                                    | ŧ                |                                                                                                    | 工作台 (26875) 船         | 納监控 发现         |               |                             | 🕼 X 🕫 🕐 🌒 🛤            |
|----------------------------------------------------------------------------------------------------|------------------|----------------------------------------------------------------------------------------------------|-----------------------|----------------|---------------|-----------------------------|------------------------|
| 全部菜单 🕣                                                                                                    |                  | 最新公告 知识库分享 产品验收 机海务通知 人事变                                                                                          | 动 海务通知 🛛              | 每务统计 安         | 全公告 未分类       | 通知                          | ◎设置公告 品公告申 🤨           |
| ④ 江苏海事对                                                                                                    | 接 🔍              |                                                                                                    |                       |                |               |                             |                        |
| 111 公告管理 -                                                                                                    | -4               | 1、点击 ※公告管理" Q ア 2 2 56公告                                                                                           |                       |                |               | 测试4.11.1-无需审批               |                        |
| 品 智能着板                                                                                                    |                  |                                                                                                    |                       |                |               |                             | 图顶 添加收藏 更多 -           |
| ↓ 船舶管理                                                                                                    |                  | ◆ 林系文件更新通知 ★                                                                                                    |                       |                | 发布日期: 2025-   | 04-11 来源: 发布者:朱慧 公告类型:机海务通知 | 更放公告关型                 |
| A 船员管理                                                                                                    |                  | 关于外部文件"Safety Regulations"的更新通知<br>多0 ●1 ●0 ● 0 回印 2024.11.11                                                      | 测试4.11.1测试4.11        | 1.1测试4.11.1测试4 | 11.1          |                             | #350                   |
| 品別<br>「<br>」<br>船員費用                                                                                                    |                  | 测试4.11.1-无需审批 *                                                                                                    | 回复(0) 已读(1)           | 未读(1)          |               |                             | 3、点击"更多-重新编辑"          |
| <u>身</u> 招聘管理                                                                                                    |                  | 第记4.11.1 第记4.11.1 第记4.11.1 第记4.11.1                                                                                | 请输入回复内容               | () (h +        |               |                             |                        |
| 育 维护保养                                                                                                    |                  | 2025年3月海务统计                                                                                                    |                       | 公告内容           |               |                             |                        |
| ₽ 维修管理                                                                                                    |                  | ************************************                                                                               | 上传                    |                |               |                             | 2.5Hr2.04              |
| ⋒ 库存管理                                                                                                    |                  | ●0 ●1 ●1 ●0 海気振行 2025-04-11                                                                                        | and the second second |                |               |                             |                        |
| ☆ 采购管理                                                                                                    |                  | 体系文件更新通知 *                                                                                                    |                       |                |               |                             |                        |
| ₽ 船舶服务                                                                                                    |                  | 关于内部文件"文件修改-新增2025041001-改"的更新通知<br>% 0 ● 1 ● 0 ● 0 通知 2025-04-10                                                  |                       |                |               |                             | ~                      |
| 费用管理                                                                                                    |                  | 互海通《新功能速递》2025年第3期 Express delivery *                                                                              |                       |                |               |                             | € <mark>`</mark><br>≭≇ |
| 1 预算管理                                                                                                    |                  | 尊敬的各位用户,本期互漫通新功能内容如下: Dear users, the new features of<br>this issue of OLISS are as follows: 1、公告管理: 发布公告支持审批发布,更符 |                       |                |               |                             |                        |
| ● 航次管理                                                                                                    |                  | % 0 ≪ 14 ≪ 0 ⊛ 0 ⊞⊡ 2025-04-07                                                                                     |                       |                |               |                             |                        |
| 茴 船舶服告                                                                                                    |                  | 2022年月明日20次期世紀 ★                                                                                                   |                       |                |               |                             |                        |
| A                                                                                                    |                  | 20-2-00-10 49-0 10 10 10 10 2023-03-02                                                                             |                       |                |               |                             |                        |
| 友布新公告<br>公告类型。                                                                                                    | <b>ゴ</b><br>机海务≬ | 8911                                                                                                    |                       | ,来源            | 来源            |                             |                        |
| 中文标题*                                                                                                    | 测试4.11           | .1-无需审批                                                                                                    |                       | 英文标题           | 测试4.11.1-无需审批 |                             |                        |
| 中文编辑器                                                                                                    |                  |                                                                                                    |                       |                |               |                             |                        |
| 𝒴 · 𝔅 𝔅 𝔅 𝔅 𝔅 𝔅 𝔅 𝔅 𝔅 𝔅 𝔅 𝔅 𝔅 𝔅 𝔅 𝔅 𝔅 𝔅 𝔅 𝔅 𝔅 𝔅 𝔅 𝔅 𝔅 𝔅 𝔅 𝔅 𝔅 𝔅 𝔅 𝔅 𝔅 𝔅 𝔅 𝔅 𝔅 𝔅 𝔅 𝔅 𝔅 𝔅 𝔅 𝔅 𝔅 𝔅 𝔅 𝔅 𝔅 𝔅 𝔅 𝔅 𝔅 𝔅 𝔅 𝔅 𝔅 𝔅 𝔅 𝔅 𝔅 𝔅 𝔅 𝔅 𝔅 𝔅 𝔅 𝔅 𝔅 𝔅 𝔅 𝔅 𝔅 𝔅 𝔅 𝔅 𝔅 𝔅 𝔅 𝔅 𝔅 𝔅 𝔅 𝔅 𝔅 𝔅 𝔅 𝔅 𝔅 𝔅 𝔅 𝔅 𝔅 𝔅 𝔅 𝔅 𝔅 𝔅 𝔅 𝔅                                                                                                    |                  |                                                                                                    |                       |                |               |                             |                        |
| 形成4-11-1形成4-11-1形成4-11-1                                                                                                    |                  |                                                                                                    |                       |                |               |                             |                        |
|                                                                                                    |                  |                                                                                                    |                       |                |               |                             |                        |
| <b>英文論編器</b> 说明:您在此处境间的内南,可在原板设置为英国集高环境时,展示地接收人                                                                                                    |                  |                                                                                                    |                       |                |               |                             |                        |
| $\mathbb{Z}_{-}  \mathbb{B}  I  \mathfrak{U}  \mathbb{Z}_{-}  \mathbb{Helveltca_{+}}  \mathfrak{U}_{+}  \mathfrak{U}_{-}  \mathfrak{U}_{+}  \mathfrak{U}_{+}  \mathfrak{U}_$ |                  |                                                                                                    |                       |                |               |                             |                        |
| 测试4.1 <mark>1</mark> .1]                                                                                                    | 则试4.11.1         | 测试4.11.1测试4.11.1                                                                                                   |                       |                |               |                             | ()<br>**               |
| 4、根据需要修改公告类型、标题、内容及接收人等信息后,<br>点击右下角的"发布"或"发布并置顶"<br>2011<br>2011<br>2011<br>2011<br>2011<br>2011<br>2011<br>201                                                                                                    |                  |                                                                                                    |                       |                |               |                             |                        |
|                                                                                                    |                  |                                                                                                    |                       |                |               |                             | Elive-                 |

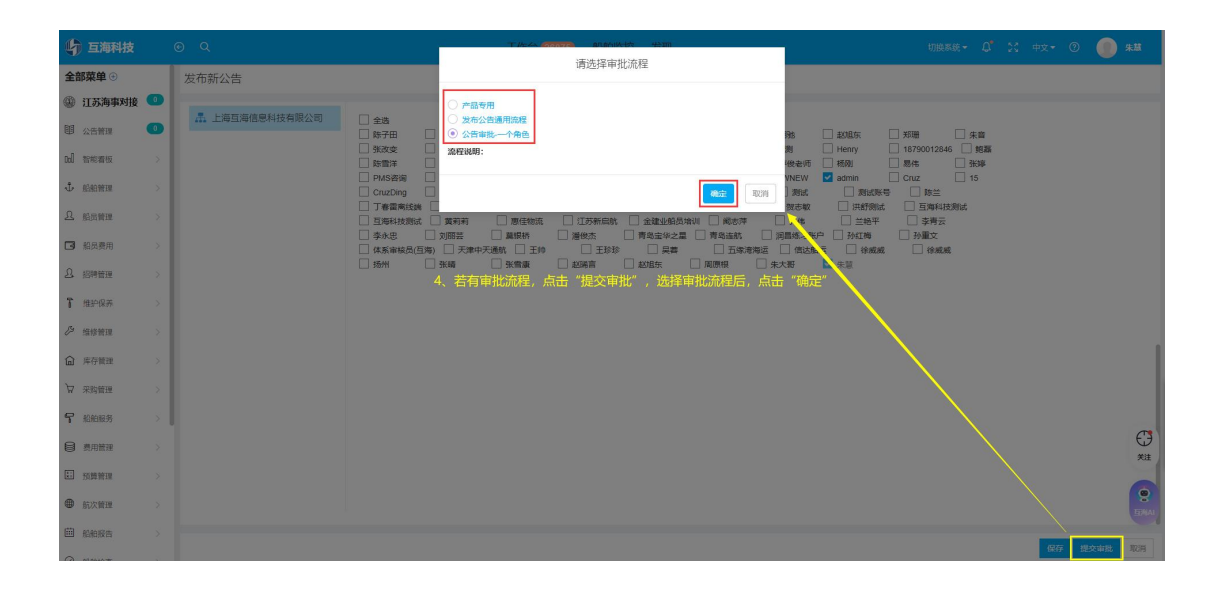